## xctf攻防世界 MISC高手进阶区 Hidden-Message

# 原创

18947943 ● 于 2022-01-15 17:58:30 发布 ● 5574 ◆ 收藏
分类专栏: <u>攻防世界misc之路</u> 文章标签: 安全 web安全 misc
版权声明:本文为博主原创文章,遵循 <u>CC 4.0 BY-SA</u> 版权协议,转载请附上原文出处链接和本声明。
本文链接: <u>https://blog.csdn.net/l8947943/article/details/122513430</u>
版权

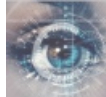

攻防世界misc之路 专栏收录该内容

68 篇文章 2 订阅 订阅专栏

### 1. 进入环境,下载附件

#### 题目给的是pcap文件,果断用wireshark打开,如图:

|            | 8868f595665740159650d6e                                                                      | 654aadc93.pcap                                                                               |                               |            |                    |             |      |                      | $\times$    |
|------------|----------------------------------------------------------------------------------------------|----------------------------------------------------------------------------------------------|-------------------------------|------------|--------------------|-------------|------|----------------------|-------------|
| 文件         | +(F) 编辑(E) 视图(V) 跳                                                                           | 祷(G) 捕获(C) 分析(/                                                                              | A) 统计(S) 电话(Y) 无线(W)          | 工具(T)      | §助(H)              |             |      |                      |             |
|            | 🔳 🖉 💿 📙 🗅 🗙 🖸                                                                                | 🔍 🗢 🔿 🗟 👔                                                                                    | ୬ 📃 🗏 ୧ ୧ ୧ 🏨                 |            |                    |             |      |                      |             |
|            | dp.stream eq O                                                                               |                                                                                              |                               |            |                    |             |      | $\times \rightarrow$ | <b>-</b> ]+ |
| No.        | ^ Time                                                                                       | Source                                                                                       | Destination                   | Protocol   | Length Info        |             |      |                      | ^           |
|            | 1 0.000000                                                                                   | 192.168.56.1                                                                                 | 192.168.56.101                | UDP        | 65 3401 →          | 4400 Len=23 |      |                      |             |
|            | 3 1.231922                                                                                   | 192.168.56.1                                                                                 | 192.168.56.101                | UDP        | 65 3401 →          | 4400 Len=23 |      |                      |             |
|            | 4 2.279763                                                                                   | 192.168.56.1                                                                                 | 192.168.56.101                | UDP        | 65 3401 →          | 4400 Len=23 |      |                      |             |
|            | 6 3.407876                                                                                   | 192.168.56.1                                                                                 | 192.168.56.101                | UDP        | 65 3401 →          | 4400 Len=23 |      |                      |             |
|            | 7 4.451526                                                                                   | 192.168.56.1                                                                                 | 192.168.56.101                | UDP        | 65 3401 →          | 4400 Len=23 |      |                      |             |
|            | 8 5.495949                                                                                   | 192.168.56.1                                                                                 | 192.168.56.101                | UDP        | 65 3401 →          | 4400 Len=23 |      |                      |             |
|            | 9 6.539919                                                                                   | 192.168.56.1                                                                                 | 192.168.56.101                | UDP        | 65 3401 →          | 4400 Len=23 |      |                      | <b>v</b>    |
| <          |                                                                                              |                                                                                              |                               |            |                    |             |      | >                    |             |
| > F        | rame 1: 65 bytes on                                                                          | y 🚄 Wireshark · 追跳                                                                           | 宗 UDP 流 (udp.stream eq 0)・886 | 8f59566574 | 0159650d6e654a     | - 🗆         | ×    |                      | ^           |
| > E        | thernet II, Src: 0a:                                                                         | 0                                                                                            |                               |            |                    |             |      |                      |             |
| > 1        | Internet Protocol Ver                                                                        | s In contrast t                                                                              | o classicas is a slight       | ly looser  | • term which may   | refer tor t | :o   |                      |             |
| × ۱        | Jser Datagram Protoco                                                                        | er Datagram Protocol 20th and 21st century physics in general and so always includes quantum |                               |            |                    |             |      |                      |             |
|            | Source Port: 3401                                                                            | : 3401 theory and may assical level is a physical system in which thiss are                  |                               |            |                    |             |      |                      |             |
|            | Destination Port:                                                                            | tion Port: 4 on upwards including the macrosrealm Inside the atom a and generally do         |                               |            |                    |             |      |                      |             |
|            | Length: 31                                                                                   | gth: 31 not provide a correct descrimagnetic radiation is sect descriptions since            |                               |            |                    |             |      |                      |             |
|            | Checksum: 0x8d2e [ur quantum effects are obsy circumstances than qu Unlike quantum physicsby |                                                                                              |                               |            |                    |             |      |                      |             |
|            | [Checksum Status: Un the principle of comechanics is in a sense deterministic                |                                                                                              |                               |            |                    |             |      | ¥                    |             |
| 000        | 00 08 00 27 9c c3 4d                                                                         | Mathematiwhic                                                                                | ch Plancks constant does      | not appe   | ar According to    | the         |      |                      |             |
| 001        | 10 00 33 41 0d 00 00                                                                         | correspondenc                                                                                | sts theorem as a system       | becomes    | larger or morel    | . dynamics  |      |                      |             |
| 002        | 20 38 65 0d 49 11 30                                                                         | dealing with                                                                                 | ge with some exception        | INIS IS W  | ing fields of      | nics when   |      |                      |             |
| 003        | 30 74 72 61 73 74 20                                                                         | classical quar                                                                               | tum correspondence This       | field oh   | now the laws of    | quantum     |      |                      |             |
| 004        | 10 01                                                                                        | physics give                                                                                 | rise to c                     | TICIG ON   | ion che 1005 of    | quarream    |      |                      |             |
|            |                                                                                              | P.9 8                                                                                        |                               |            |                    |             |      |                      |             |
|            |                                                                                              |                                                                                              |                               |            |                    |             |      |                      |             |
|            |                                                                                              | 40 客户端 分组, 0 服务器 分组, 0 turn(s).                                                              |                               |            |                    |             |      |                      |             |
|            |                                                                                              | 整个对话 (920 byt                                                                                | es)                           | $\sim$     | Show data as ASCII | : ~ 流 0     | •    |                      |             |
|            |                                                                                              |                                                                                              |                               |            |                    |             | ·(N) |                      |             |
| $\bigcirc$ | 🍸 Source Port (udp. srcp                                                                     | or                                                                                           |                               |            |                    |             |      | ·御君9 小平              | Q43:        |
| -          |                                                                                              |                                                                                              | 液掉水液       打印                 | 早存为        | 1. 近回 1. Clu       | ose Helm    |      |                      |             |

追踪流也没什么隐含的信息。

## 2. 问题分析

#### 观察抓包数据

Source、Destination、Protocol、Length都是一样的,Time列看不出什么规律,就生了Info了,srcport不断反复横跳,desport一成不变,Len都是23,如图:

| 4  |                                                                         |                      |                         |             |               |                   | d |
|----|-------------------------------------------------------------------------|----------------------|-------------------------|-------------|---------------|-------------------|---|
| No | . Time                                                                  | Source               | Destination             | Protocol    | Length Info   |                   |   |
|    | 1 0.000000                                                              | 192.168.56.1         | 192.168.56.101          | UDP         | 65 3401 →     | → 4400 Len=23     |   |
|    | 2 1.043735                                                              | 192.168.56.1         | 192.168.56.101          | UDP         | 65 3400 →     | → 4400 Len=23     |   |
|    | 3 1.231922                                                              | 192.168.56.1         | 192.168.56.101          | UDP         | 65 3401 →     | → 4400 Len=23     |   |
| 11 | 4 2.279763                                                              | 192.168.56.1         | 192.168.56.101          | UDP         | 65 3401 →     | → 4400 Len=23     |   |
|    | 5 3.331830                                                              | 192.168.56.1         | 192.168.56.101          | UDP         | 65 3400 →     | → 4400 Len=23     |   |
| 6  | 6 3.407876                                                              | 192.168.56.1         | 192.168.56.101          | UDP         | 65 3401 →     | → 4400 Len=23     |   |
|    | 7 4.451526                                                              | 192.168.56.1         | 192.168.56.101          | UDP         | 65 3401 →     | → 4400 Len=23     |   |
| 1  |                                                                         |                      |                         |             |               | >                 |   |
| 5  | Frame 1: 65 bytes o                                                     | on wire (520 bits),  | 65 bytes captured (520  | 0 bits)     |               |                   |   |
| >  | Ethernet II, Src: @                                                     | 0a:00:27:00:00:00 (0 | Da:00:27:00:00:00), Dst | t: PcsCompu | _9c:c3:4c (08 | 3:00:27:9c:c3:4c) |   |
| >  | Internet Protocol \                                                     | Version 4, Src: 192  | .168.56.1, Dst: 192.168 | 8.56.101    |               |                   |   |
| ~  | v User Datagram Protocol, Src Port: 3401, Dst Port: 4400 CSDN @18947943 |                      |                         |             |               |                   |   |
|    | C D . 340                                                               |                      |                         |             |               |                   |   |
|    |                                                                         |                      |                         |             |               |                   |   |
|    |                                                                         |                      |                         |             |               |                   |   |

猜想1->0->1的变化可能代表某种信息。

使用kali提取信息

# 使用tShark 2.08日初期口,使用cut被收缩口的取后一位 tshark -r 8868f595665740159650d6e654aadc93.pcap -Tfields -e udp.srcport | cut -c 4 (zhangfa⑤kali)-[~/下载] \$ tshark -r <u>8868f595665740159650d6e654aadc93.pcap</u> -Tfields -e udp.srcport | cut -c 4 1 0 1

得到最终的数据为:

#### 3. 字符转ASCII

| S = 1011011110011010101011010001100100110101                                      |
|-----------------------------------------------------------------------------------|
| flag = ''                                                                         |
| <pre>for i in range(len(s)):</pre>                                                |
| if s[i] == '0':                                                                   |
| flag += '1'                                                                       |
| else:                                                                             |
| flag += '0'                                                                       |
| print(flag)                                                                       |
| # 原始字符串翻译                                                                         |
| <pre>print(''.join(chr(int(s[i : i + 8], 2)) for i in range(0, len(s), 8)))</pre> |
| # 取反码字符串翻译                                                                        |
| print(''.join(chr(int(flag[i : i + 8], 2)) for i in range(0, len(flag), 8)))      |

得到最终的答案: Heisenberg